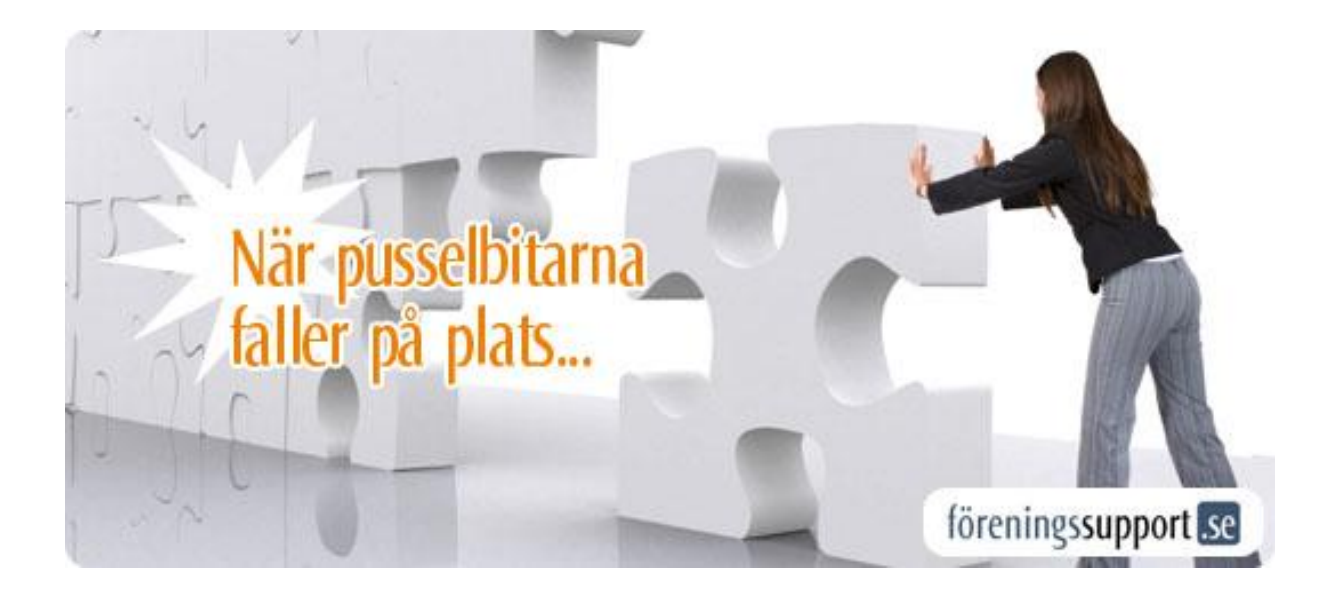

### Manual

Föreningssupport.se Medlemssystem Version 2.0

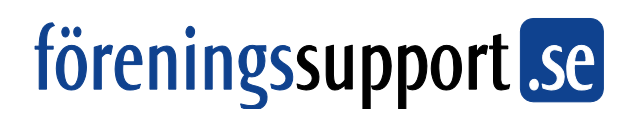

### Innehållsförteckning

| Allmänt om Medlemssystemet                                                        | 4 |
|-----------------------------------------------------------------------------------|---|
| Funktioner                                                                        | 4 |
| Användning                                                                        | 4 |
| Systemkrav                                                                        | 4 |
| Inloggning                                                                        | 5 |
| Support                                                                           | 5 |
| Om administrationen                                                               | 5 |
| Att tänka på                                                                      | 5 |
| Om manualen                                                                       | 6 |
| Grundläggande funktioner – "komma igång"                                          | 7 |
| Redigera förenings- och distriktsuppgifter                                        | 7 |
| Lägga till ny medlem                                                              | 8 |
| Ändra befintlig medlem                                                            | 9 |
| Rapporter – hämta ut data ur registret1                                           | 0 |
| Startsidan1                                                                       | 2 |
| Vanliga uppgifter – steg för steg1                                                | 3 |
| Registrera Medlem och Intressent1                                                 | 3 |
| Söka fram (Öppna) en medlem eller intressent1                                     | 3 |
| Skriva ut en medlemslista1                                                        | 3 |
| Skriva ut Etiketter och Kuvert1                                                   | 4 |
| Ta ut en Excelfil (t ex för att leverera till tryckeri)1                          | 5 |
| Skriva ut en lista på styrelsen1                                                  | 6 |
| Betalningsrutin för medlemsavgift1                                                | 7 |
| Skapa inbetalningskort för medlemsavgift med manuell avprickning av betalningar 1 | 7 |

| Skapa inbetalningskort (OBS! kräver Adobe Reader):                          | 17 |
|-----------------------------------------------------------------------------|----|
| Manuell avprickning av inbetalningar                                        |    |
| Automatisk avprickning med OCR                                              | 19 |
| Avregistrera medlem                                                         | 23 |
| Avregistrera medlem i hushåll                                               |    |
| Återregistrera medlem                                                       | 23 |
| Ta bort hushållskoppling                                                    | 24 |
| Använda funktionen "Intresseanmäld"                                         | 24 |
| Skapa inbetalningskort till nya medlemmar (intresseanmälda)                 |    |
| Aktivera intresseanmälda                                                    | 25 |
| Använda profiler för kategorisering av medlemmar/intressenter               |    |
| 1. Lägga upp en profilgrupp                                                 |    |
| 2. Lägga in profiler i profilgruppen                                        |    |
| Söka fram medlemmar som är märkta med profil                                |    |
| Ta ut underlag för bidragsansökan till socialstyrelsen/länsstyrelsen/kommun |    |
| Registrera styrelseledamöter                                                |    |
| Ifyllnadsguide 'Ny/ändra medlem'                                            |    |
| Personuppgifter                                                             |    |
| Medlemskap                                                                  |    |
| Hushållskoppling                                                            |    |
| Profiler                                                                    |    |
| Styrelse                                                                    |    |
| Fri anteckning                                                              |    |
| FAQ - Vanliga frågor/svar och problemlösning                                |    |

Föreningssupport.se

#### Allmänt om Medlemssystemet

Medlemssystemet bygger på webbteknik. All administration sker i webbgränssnitt. Systemet finns installerat hos Föreningssupport.se, Membiz AB i Söderhamn.

Registret är skiktat i tre huvudsakliga behörighetsnivåer; riks, region och lokalförening.

- Riks kan administrera hela registret.
- Region kan administrera sina föreningar
- Lokalförening kan administrera sina egna medlemmar.

#### Funktioner

- Medlemshantering
- Intressenthantering Intressent = icke medlem
- Föreningsadministration föreningens kontaktuppgifter, styrelse mm
- Statistik
- Rapporter utskrifter, etiketter och datafiler
- Avisering av medlemsavgift + avstämning

#### Användning

#### Systemkrav

OBS! Systemkrav för att kunna köra registret är Internet Explorer, två senaste versionerna. Senaste versionen går att ladda ned gratis från Microsofts webbplats: http://www.microsoft.se

Du behöver också Adobe Reader: http://www.adobe.se

Microsoft Excel behövs om du vill ta ut datafiler i det formatet. Excel ingår i Office-paketet. Det finns också en gratis Excel-reader som finns att ladda ner på Microsofts webbplats.

#### Inloggning

För att komma in i registret så surfar du till:

https://medlem.foreningssupport.se/namnet på ditt förbund/open24

Där loggar du in med det användarnamn och lösenord du blivit tilldelad. Klicka sedan på "Medlemsregister".

#### **Support**

Support och hjälp med systemet får du normalt hos ditt förbund. Om du i undantagsfall behöver kontakta Föreningssupport direkt så når du oss på <u>support@foreningssupport.se</u>.

#### **Om administrationen**

Medlemsregistrets alla funktioner finns i menyerna (Arkiv, konfigurera, hjälp, program och logga ut). Beroende på vilken behörighet du har så visas endast de menyer du har tillgång till. Som komplement till menyn finns i högerkant knapparna "Ny medlem" och "Öppna medlem". Detta är snabbknappar till de två vanligaste funktionerna i registret. Genom att använda dessa behöver du inte gå in under menyn arkiv/öppna/medlem osv. Bredvid snabbknapparna ligger också en ruta för direkt sökning på personnummer/medlemsnummer.

#### Att tänka på

- När man arbetar i webbmiljö är det viktigt att tänka på att **trycka på "sparaknappen"** när man gjort en förändrig. Programmet sparar aldrig utan att man själv valt det. Spara-knappen ligger alltid längst ner i fönstret.
- När du arbetat klart i registret trycker du på "Logga ut", eller stänger ner webbläsaren. Detta för att undvika att obehörig kommer åt uppgifterna i medlemsregistret.
- För att kunna skriva ut etiketter, kuvert, inbetalningskort med mera, behövs Adobe Reader installerat på din dator. För att ta ut filer i Excel behövs Microsoft Excel (Officepaketet) installerat på din dator.

Föreningssupport.se

Membiz AB | Sjötullgatan 72 | 826 50 Söderhamn | Tel: 0270 722 90 info@foreningssupport.se | www.foreningssupport.se

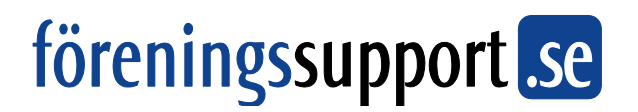

#### Om manualen

Observera att detta är en **generell manual** och att **avvikelser kan förekomma** i ert specifika system. Som exempelbilder har använts utseendet som finns vid standardinstallation.

### Grundläggande funktioner – "komma igång"

#### Redigera förenings- och distriktsuppgifter

#### Gå till Arkiv/öppna/lokalförening alt. distrikt/region/län.

- Klicka på föreningsnamnet för att öppna.
- Bilden 'Redigera lokalförening' visas.
- Fyll uppgifterna i formuläret
- Tryck på 'Spara'.

| oreningssupportise - medlemssy | stern - coxanorening (andrad) - Wi | noows internet capiorer           |                                                            |                               |                            |
|--------------------------------|------------------------------------|-----------------------------------|------------------------------------------------------------|-------------------------------|----------------------------|
| 🔵 🔻 🚺 https://medlem.fo        | reningssupport.se/prostata/open24  | l/admin/memberReg/local.asp?iLoca | alAss_id=1                                                 | - 🔒 😽 🗙 🔇                     | ioogle 🖉                   |
| 🔅 😣 🔹 🌈 Föreningssup           | oport.se 🛛 🏀 Kund - Offert,        | avtal, doku 🏀 Kund - Offert, av   | tal, doku                                                  | 🗄 🔻 🖸                         | ] 👻 🖶 👻 🔂 Sida 👻 💮 Verktyg |
|                                |                                    |                                   | Konto: Administratör                                       |                               |                            |
| Föreningssupport.              | ie                                 |                                   |                                                            |                               |                            |
| MEDLEMSSTSTEM                  |                                    |                                   |                                                            |                               |                            |
| 😋 Arkiv 🦙 Konfigurera 📍        | Hjålp 📔 🛛 Program 🚺 Logs           | palut 🛛 💁 🔍 (Personnr.> (         | Ny mediem 🕤 Öppna mediem                                   |                               |                            |
| Redigera lokalförening         |                                    |                                   | Skapad<br>Senast ändrad 20080206<br>av Administratör admin |                               |                            |
| fält markerade med * är obliga | toriska                            |                                   |                                                            |                               |                            |
| Distrikt *                     | Nr *                               | Namn *                            |                                                            |                               |                            |
| Valj distrikt 🔍                |                                    |                                   |                                                            |                               |                            |
| :/o (Ange ej "C/o")            | Adress                             | Postnummer NNNNN                  | Postadress                                                 |                               |                            |
|                                |                                    |                                   | nclatinoporto                                              |                               |                            |
| lesoksadress                   | Teleton NNN-NNNNN                  | Teleton annan NNN-NNNNNN<br>-     | Pax NNN-NNNNN                                              |                               |                            |
| post                           |                                    | Hemsida                           |                                                            |                               |                            |
|                                |                                    |                                   |                                                            |                               |                            |
|                                |                                    |                                   |                                                            |                               |                            |
| Nusgiro                        | Bankgiro                           | Organisationsnummer               |                                                            |                               |                            |
|                                |                                    |                                   |                                                            |                               |                            |
| Sildad datum ÅÅÅÅMMDD          | Nedlagd datum &&&&MMDD             | Kommun *                          | Land                                                       |                               |                            |
|                                |                                    | Valj kommun v                     | Valy land 🔹                                                |                               |                            |
| ommentar                       |                                    |                                   |                                                            |                               |                            |
| oronaette Region Skane         |                                    |                                   |                                                            |                               |                            |
| Användare                      | Lägg till användare                |                                   |                                                            |                               |                            |
| iamo                           | Användarnamn                       |                                   |                                                            |                               |                            |
| arlsson Daniel                 | daka 🖻 🕶                           |                                   |                                                            |                               |                            |
| Sturoleaupodeao                |                                    |                                   |                                                            |                               |                            |
|                                |                                    |                                   |                                                            |                               |                            |
| Avisering                      |                                    |                                   | $\odot$                                                    |                               |                            |
|                                |                                    |                                   |                                                            |                               |                            |
| Spara                          | Ta bort                            |                                   |                                                            |                               |                            |
|                                |                                    |                                   |                                                            |                               |                            |
|                                |                                    |                                   |                                                            |                               |                            |
|                                |                                    |                                   |                                                            | 😝 Internet   Skyddat läge: På | 100 %                      |

#### Lägga till ny medlem

Gå till **Arkiv/nytt/medlem** (alt. klicka på knappen "Ny medlem" uppe i menyraden).

Sidan 'Ny medlem' visas.

- Fyll i formuläret (ytterligare instruktioner finns längre ner i manualen)
- Tryck på knappen 'Spara' längst ned på sidan.

| Föreningssupport.se - Medlemssy | ystem - Medlem - Windows Internet  | Explorer        |                         |              |                 |             |        |          |             | ×   |
|---------------------------------|------------------------------------|-----------------|-------------------------|--------------|-----------------|-------------|--------|----------|-------------|-----|
| 🚽 🕑 🔻 🙋 https://medlem.fe       | oreningssupport.se/prostata/open24 | /admin/memberF  | Reg/member.asp          | ?sForm=membe | r 🔻 🔒           | 47 ×        | Google |          | _           | Q   |
| r 🏟 🌈 Föreningssupport.se       | e - Medlemssystem - Medlem         |                 |                         |              |                 | <b>⊡</b> •  | s - 🖶  | 💌 🔂 Sida | 🕶 🎯 Verktyg | •   |
|                                 |                                    |                 |                         | Konto: Admir | nistratör       |             |        |          |             |     |
| Föreningssupport.               | se                                 |                 |                         |              |                 |             |        |          |             |     |
| 😋 Arkiv 🖙 Konfigurera 📍         | Hjälp   💈 Program 🚺 Logg           | aut   🚮         | <personnr.></personnr.> | Ny medlem    | 🔁 Öppna me      | dem         |        |          |             |     |
| Ny Medlem                       |                                    |                 |                         |              |                 |             |        |          |             |     |
| Personuppgifter Fält marke      | rade med * är obligatoriska        |                 |                         |              |                 |             |        |          |             |     |
| Medlemsnummer *                 | Inträdesdatum * ÅÅÅÅMMDD           | Utträdesdatum   | AÂÂÂMMDD                | Utträdesors  | ak              |             |        |          |             |     |
|                                 | 20080207 Intresse-<br>anmäld       |                 |                         | Välj orsak   |                 | -           |        |          |             |     |
| Förnamn *                       | Efternamn *                        | Personnr ÅÅJ    | &&MMDD-NNNN             | Kön          |                 |             |        |          |             |     |
| c/o                             | Adress *                           | Adress annan    |                         | Ange kon     |                 | •           |        |          |             |     |
|                                 |                                    |                 |                         |              |                 |             |        |          |             |     |
| Postnummer * NNNNN              | Postadress *                       | Land<br>Sverige | •                       |              |                 |             |        |          |             |     |
| Telefon                         | Telefon annan                      | Epost           |                         |              |                 |             |        |          |             |     |
| Tidning antal                   | Medlemsavgift senast erlagd        | Förfallodatum   | *                       |              |                 |             |        |          |             |     |
| 1                               |                                    | 20090101        |                         |              |                 |             |        |          |             |     |
| Medlemskap                      |                                    |                 |                         |              |                 |             |        |          |             |     |
| Region *                        | Förening *                         |                 |                         |              |                 |             |        |          |             |     |
| Välj region 👻                   | Välj förening                      |                 | •                       |              |                 |             |        |          |             |     |
| Hushållskoppling                | Lägg till befintlig medlem         | Skapa ny        | / medlem                |              |                 |             |        |          |             |     |
|                                 |                                    |                 |                         | 9            | Internet   Slov | ddat lägge  | D4     |          | 100 %       | -   |
|                                 |                                    |                 | <u></u>                 | 0//          | internet   Sky  | autor laye. |        |          |             | 0.0 |

Föreningssupport.se Membiz AB | Sjötullgatan 72 | 826 50 Söderhamn | Tel: 0270 722 90 info@foreningssupport.se | www.foreningssupport.se

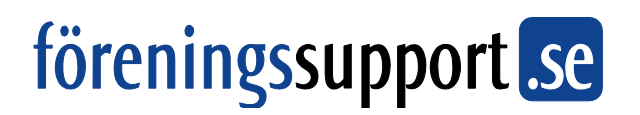

#### Ändra befintlig medlem

Gå till Arkiv/öppna/medlem (alt. klicka på Öppna medlem uppe i menyraden).

- Sök i sökbilden. Klicka på en medlem för att öppna den.
- Bilden redigera medlem visas
- Fyll i ändringarna i formuläret
- Klicka på knappen 'Spara' längst ned på sidan.

|                                   | Mf-mater | ial, pro 🏉 Före | ningssupport.se - | × 🏉       | Startsida -                  |         |                  | - <u>-</u> | 🗰 🔻 📴 Sida 👻 🎯 Ver | ktyg • |
|-----------------------------------|----------|-----------------|-------------------|-----------|------------------------------|---------|------------------|------------|--------------------|--------|
| Öreningssuppor<br>MEDLEMSREGISTER | t.se     |                 |                   |           | Kon                          | to: Adr | ministratör      |            |                    |        |
| 🔁 Arkiv 🛛 🕆 Konfigurera           | ? Hjälp  | 2 Program       | 🚺 Logga ut        | 4         | <personnr.> 🕈 Ny</personnr.> | medlen  | n 🕤 Öppna medlem |            |                    |        |
|                                   | _        | Föreningssup    |                   |           |                              |         |                  | <u>x</u>   |                    |        |
| Snabbstatistik                    |          |                 |                   |           |                              |         |                  |            |                    |        |
| Medlemmar 64060                   |          | Region *        | _                 | Klubb *   |                              |         |                  | -          |                    |        |
| Kvinnor 40398                     |          | Nummer (post    | (tel/medl.)       | Eörnamn   | F Skytten Solna              | Efte    | aroamo           | -          |                    |        |
| Huvudmedl 64050                   |          | Nummer (pose    | cel/medity        | - ornanni |                              | Lite    | smann            | _          |                    |        |
| Övriga 10                         |          |                 |                   |           |                              |         |                  |            |                    |        |
|                                   |          | 🔲 Utträdda      |                   | 🗌 Vänm    | edlemmar                     |         | Intresseanmälda  |            |                    |        |
|                                   |          | _               |                   |           |                              | _       |                  | _          |                    |        |
| 🔁 🥃 Per-Erik Hultén               |          | Intressente     | r                 |           | Sök                          |         | Avbryt           |            |                    |        |
| 📴 🌄 Ingrid Aadalen                |          | Personnr        | Namn              | 7         | Klubb                        |         | Ort              |            | 1                  |        |
| 🔁 🔄 Birgit K Ainerud              |          |                 |                   |           |                              |         |                  |            |                    |        |
| 🔁 🦲 Per Angeli                    |          | 1201266945      | Ingrid Aadalei    | n         | 0007 SPF Skytten             | Soina   | 19634 KUNGSANGEN |            |                    |        |
| 🔁 🥁 Maria Karlsson                |          | 2907308205      | Robert Agell      |           | 0007 SPF Skytten             | Solna   | 17143 SOLNA      |            |                    |        |
|                                   |          | 2906047523      | Bror Rutger A     | hiström   | 0007 SPF Skytten             | Solna   | 16930 SOLNA      |            |                    |        |
|                                   |          | 3902257744      | Birgit K Aineru   | bu        | 0007 SPF Skytten             | Solna   | 17152 SOLNA      |            |                    |        |
|                                   |          | 3807020510      | Anne-Marie Ai     | iraksinen | 0007 SPF Skytten             | Solna   | 17168 SOLNA      |            |                    |        |
|                                   |          | 3101177818      | Anna-Greta A      | Imqvist   | 0007 SPF Skytten             | Solna   | 17158 SOLNA      |            |                    |        |
|                                   |          | 3606179681      | Anna Maria Ar     | ndersson  | 0007 SPF Skytten             | Solna   | 17761 SOLNA      |            |                    |        |
|                                   |          | 3603061643      | Bengt Anders:     | son       | 0007 SPF Skytten             | Solna   | 17144 SOLNA      |            |                    |        |
|                                   |          |                 | Hans Anderss      | on        | 0007 SPF Skytten             | Solna   | 16930 SOLNA      |            |                    |        |
|                                   |          | 2603100708      | Ingemar Ande      | ersson    | 0007 SPF Skytten             | Solna   | 16969 SOLNA      |            |                    |        |
|                                   |          |                 |                   |           |                              |         |                  |            |                    |        |
|                                   |          | Medlem 1 - 10   | av totalt 293     |           |                              |         |                  |            |                    |        |

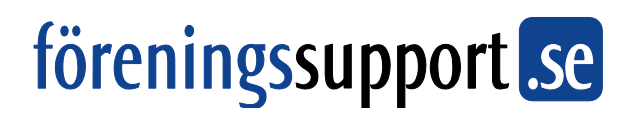

#### Rapporter – hämta ut data ur registret

Det går att få ut en mängd olika rapporter ur systemet, t ex Medlemslista, Etiketter, Excelfiler, inbetalningskort mm.

#### Gå till Arkiv/Sök och skriv ut/Medlemmar och intressenter.

När man kommer in på sidan är sökning redan gjord på "Alla medlemmar". Här kan du göra några ytterligare snabbval, t ex "Betalda", "Obetalda", "Utträdda" mm.

### **För att ta ut resultatet, klickar du på någon av knapparna längst upp på sidan**, t ex Etiketter.

|                                                                                                    | nsregister - Sök och skriv ut - Window                                                                                                    | is Internet Explorer                                                                     |                                                                                                    |                              |
|----------------------------------------------------------------------------------------------------|----------------------------------------------------------------------------------------------------|------------------------------------------------------------------------------------------|----------------------------------------------------------------------------------------------------|------------------------------|
| 💽 🔻 🙋 http://hildaut                                                                                                    | v.yourvoice.se/open24/admin/member                                                                                                    | rReg/reportMember.asp                                                                    | - 47 🗙                                                                                                    | Google 👂                     |
| 🔅 💀 🕶 🏉 Förening                                                                                                    | jssupport.se 🗙 🌈 Produkt - Mf-                                                                                                    | -material, pro                                                                           | <u>ن</u> ال                                                                                                    | 🔊 👻 🖶 👻 🔂 Sida 💌 🍈 Verktyg 💌 |
|                                                                                                    |                                                                                                    |                                                                                          | Konto: daka                                                                                                    |                              |
| Öreningssuppor<br>MEDLEMSREGISTER                                                                                                    | t.se                                                                                                    |                                                                                          |                                                                                                    |                              |
| 🛾 Arkiv 📍 Hjälp 📗 📱                                                                                                    | Program 🚺 Logga ut 📗 🚮                                                                                                    | <personnr.></personnr.>                                                                  | 🖞 Ny medlem 🕤 Öppna medlem                                                                                                    |                              |
| ök och skriv ut                                                                                                    |                                                                                                    |                                                                                          |                                                                                                    |                              |
| Medlemslista                                                                                                    | Inbetalningskort                                                                                                    | Etiketter/Kuvert                                                                         | Excel/Textfil                                                                                                    |                              |
| Adresslista                                                                                                    | Födelsedagslista                                                                                                    | Födelsedaosetiketter                                                                     |                                                                                                    |                              |
|                                                                                                    |                                                                                                    |                                                                                          |                                                                                                    |                              |
|                                                                                                    |                                                                                                    |                                                                                          |                                                                                                    |                              |
| Enkel söknin                                                                                                    | ug Utökad sök                                                                                                    | ning                                                                                     |                                                                                                    |                              |
| Desire 8                                                                                                    |                                                                                                    |                                                                                          |                                                                                                    |                              |
| 001 SPF Stockholmsdist                                                                                                    | ri 👻 0009 SPF Katarina                                                                                                    |                                                                                          | •                                                                                                    |                              |
|                                                                                                    | C Tabana and the                                                                                                    |                                                                                          |                                                                                                    |                              |
|                                                                                                    | Intracca approald a                                                                                                    |                                                                                          |                                                                                                    |                              |
| Medlemmar     Retalda *                                                                                                    | Obetalda *                                                                                                    |                                                                                          |                                                                                                    |                              |
| <ul> <li>Medlemmar</li> <li>Betalda *</li> <li>Utträdda</li> </ul>                                                                                                    | Obetalda *                                                                                                    |                                                                                          |                                                                                                    |                              |
| <ul> <li>Medlemmar</li> <li>Betalda *</li> <li>Utträdda</li> <li>* Betald-status avgörs av</li> </ul>                                                                                                    | Obetalda *     Intressenter     om fitfallodatumet passerats eller                                                                                                    |                                                                                          |                                                                                                    |                              |
| <ul> <li>Medlemmar</li> <li>Betalda *</li> <li>Utträdda</li> <li>* Betald-status avgörs av<br/>ej.</li> </ul>                                                                                                    | <ul> <li>Obetalda *</li> <li>Intressenter</li> <li>om förfallodatumet passerats eller</li> </ul>                                                                                                    |                                                                                          |                                                                                                    |                              |
| <ul> <li>Medlemmar</li> <li>Betalda *</li> <li>Utträdda</li> <li>* Betald-status avgörs av<br/>ej.</li> </ul>                                                                                                    | <ul> <li>Obetalda *</li> <li>Intressenter</li> <li>Intressenter</li> </ul>                                                                                                    |                                                                                          |                                                                                                    |                              |
| Medlemmar     Betalda *     Utträdda     *Betald-status avgörs av ej.  Medlem 1 - 50 av totalt                                                                                                    | Ordessellminud     Ordessellminud     Ordessel |                                                                                          | 44 4 <b>} }}</b>                                                                                                    |                              |
| Medlemmar Betalda * Utträdda * Hedlem 1 - 50 av totalt Personnr                                                                                                    | Obesida *     Obesida *     Obesida *     Officiala *     Officiala *     Officialo atumet passerats eller                                                                                                    | idress                                                                                   | 생 《 <b>) 》</b><br>Ort                                                                                                    |                              |
| Medlemmar Betalda * Utträdda * Betald-status avgörs av ej. Medlem 1 - 50 av totalt Personnr  2 209231440 1 2 209231440 1 2 209231440                                                                                                    | Obtaida *     Obtaida *     On forfallodatumet passerats eller      77     Namn      X     Agenäs Helena H     Anb Renet D                                                                                                    | dress<br>ionsgata 127<br>istočanata 15 &                                                 | ≪ < → →                                                                                                    |                              |
| Medelemmar     Betalda *     Uttradda     * Betald-status avgörs av ej.      Medlem 1 - 50 av totalt     Personnr     S    2609231440     S    2002231440     S    3002297300     S    3002297300     S    3002297300     S    S    3002397300     S    S    3002397300     S    S    3002397300     S    S    3002397300     S    S    3002397300     S    S    3002397300     S    S    S    3002397300     S    S    S    S    S    S    S                                                                                                    | Obtaida *     Obtaida *     Obtaida *     Obtaida *     Ontressenter     om forfallodatumet passerats eller                                                                                                    | <b>dress</b><br>iornspätan 127<br>Istgötagatan 15 A<br>iangnadan 1 A 1 Ir                | ≪ ∢ → →<br>Ort<br>11620 STOCKHOLM<br>11648 STOCKHOLM<br>11648 NVM36FLAMM                                                        |                              |
| <ul> <li>Medlemmar</li> <li>Betalda *</li> <li>Utträdda *</li> <li>Utträdda *</li> <li>Betald-status avgörs av ej.</li> <li>Medlem 1 - 50 av totalt</li> <li>Personnr</li> <li>Personnr</li> <li>Ø (260231440</li> <li>Ø (250231440</li> <li>Ø (25023140)</li> <li>Ø (25023140)</li> </ul> | Ofesiala *     Ofesiala *     Ofesiala *     Offsilodatumet passents eller      77     Namn V A     Agenta Helena H     Aglo Bengt O     Anberger Bror H     Anaeskoa Lemat K                                                                                                    | dress<br>iornsgatan 127<br>tisgötagatan 1 S A<br>iarning Banacia 48                      | ≪ < → →<br>Ort<br>11620 STOCKHOLM<br>11646 STOCKHOLM<br>11680 STOCKHOLM<br>11880 STOCKHOLM                                      |                              |
| @ Medlemmar         Betalda *           © Uttradda *         Uttradda *           @ Uttradda *         Setald-status avgörs av ej.           Medlem 1 - 50 av totakt         Personnr           I Golf 2609231440         Golf 2609231440           I Golf 200923140         Golf 201280745           I Golf 201280745         Golf 201280745                                                                                                    | Ofeslads *     Ofeslads *     Offslads *     Offslads *     Offslads *     Offslads *     Offsladstumet passerats eller                                                                                                    | dress<br>iornsgatan 127<br>istgötagatan 15 A<br>amngatan 16 A 1 tr<br>atarina Bangata 48 | 4€ € ▶ >>           Ort           11620 STOCKHOLM           11646 STOCKHOLM           11630 NYNÁSHANN           11680 STOCKHOLM | Ándra zoomni                 |

#### Utökad sökning

För att göra kombinerade urval går du till fliken "Utökad sökning". Fyll i sökkriterier i formuläret och tryck sedan **"Sök" längst ned i bilden**. Därefter kan resultatet tas ut i olika former genom att trycka på knapparna längst upp i bilden.

| 🔅 🖉 Föreningssupport.se                                                                                                    | Medlemsregister - Sök och                                                                                                    |                                                                                                    | 🖞 🔹                                                                                                    | 🔊 👻 🖶 👻 🔂 Sida 👻 🍈 Verkty |
|----------------------------------------------------------------------------------------------------|----------------------------------------------------------------------------------------------------|----------------------------------------------------------------------------------------------------|----------------------------------------------------------------------------------------------------|---------------------------|
| öreningssupport.s                                                                                                    | e                                                                                                    |                                                                                                    | Konto: daka                                                                                                    |                           |
| MEDLEMSREGISTER                                                                                                    |                                                                                                    |                                                                                                    |                                                                                                    |                           |
| Arkiv ? Hjälp   🛛 Pros                                                                                                    | gram [2] Logga ut   🚮                                                                                                    | <personnr.></personnr.>                                                                                             | 🗋 Ny medlem 🕤 Öppnə medlem                                                                                                    |                           |
| Madlasselista                                                                                                    | Tabatalainastan                                                                                                    | Silvetter/Kourst                                                                                                    | Eurol/Tautél                                                                                                    |                           |
| Adressista                                                                                                    | Födelsodagelista                                                                                                    | Eiketter/Kuvert                                                                                                    |                                                                                                    |                           |
| Auressiista                                                                                                    | rodeisedagsiista                                                                                                    | rodelsedagsetiketter                                                                                                | J                                                                                                    |                           |
|                                                                                                    |                                                                                                    |                                                                                                    |                                                                                                    |                           |
| Enkel sökning                                                                                                    | Utökad sö                                                                                                    | ökning                                                                                                    |                                                                                                    |                           |
| Enkel sökning<br>Tillhörighet                                                                                                    | Utökad sö                                                                                                    | ikning                                                                                                    |                                                                                                    |                           |
| Enkel sökning<br>Tillhörighet<br>Region *<br>001 SPF Stockholmsdistri 👻                                                                                   | Utökad sö<br>Klubb *<br>0009 SPF Katarina                                                                                                    | ikning                                                                                                    | Vänmedlemmar                                                                                                    |                           |
| Enkel sökning<br>Tillhörighet<br>Region *<br>001 SPF Stockholmsdistri •<br>Medlemsstatus                                                                  | Utökad sö<br>Klubb *<br>0009 SPF Katarina                                                                                                    | škning                                                                                                    | Vänmedlemmar                                                                                                    |                           |
| Enkel sökning<br>Tillhörighet<br>Region *<br>001 SPF Stockholmsdistri •<br>Medlemsstatus                                                                  | Utökad sö<br>Klubb *<br>0009 SPF Katarina                                                                                                    | Medlemstyp<br>Medlemmar +                                                                                           | Vänmedlemmar  Intradesdatum <fr.o.m> - <t.o.m></t.o.m></fr.o.m>                                                                                                    |                           |
| Enkel sökning<br>Tillhörighet<br>Region *<br>001 SPF Stockholmsdistri •<br>Medlemsstatus<br>Ø Aktiva<br>Utträdda                                          | Utökad sö<br>Klubb *<br>0009 SPF Katarina<br>Intresseanmälda<br>Utträdedatum<br><fr.o.m>   <to.m></to.m></fr.o.m>                                                                                                    | Medlemstyp_<br>Medlemmar •<br>Utradesorsak<br>Välj orsak •                                                          | Vänmedlemmar      Inträdesdatum <fr.o.m> <body> <br/> <br/> <br> <br> <br> <br> <br> <br> <br> <br> <br> <br> <br> <br> <br> <br> <br> <br> <br> <br> <br> <br> <br> <br> <br> <br> <br> <br> <br> <br> <br> <br> <br> <br> <br> <br/> <br/> <br/> <br/> <br/> <br/> <br/> <br/> <br/></br></br></br></br></br></br></br></br></br></br></br></br></br></br></br></br></br></br></br></br></br></br></br></br></br></br></br></br></br></br></br></br></br></body></fr.o.m> |                           |
| Enkel sökning<br>Tillhörighet<br>Region *<br>001 SPF Stockholmsdistri •<br>Medlemsstatus<br>Ø Aktiva<br>Utträdda<br>Betalstatus                           | Utökad sö<br>Klubb *<br>0009 SPF Kalarina<br>Intresseanmälda<br>Utträdesdatum<br><fr.o.m>   <to.m></to.m></fr.o.m>                                                                                                    | Medlemstyp<br>Medlemmar •<br>Uträdesorsak<br>Valj orsak •                                                           | Vanmedlemmar<br>Inträdesdatum<br>efr.o.m> - <to.m></to.m>                                                                                                    |                           |
| Enkel sökning<br>Tillhördphet<br>Region *<br>001 SPF Stockholmsdistri •<br>Medlemsstatus<br>Ø Aktiva<br>Utträdda<br>Betalstatus                           | Utökad sö<br>Klubb *<br>0009 SPF Katanna<br>I Intresseanmälde<br>Uträdesdatum<br>Efro.m> + <tom></tom>                                                                                                    | Medlemstyp<br>Medlemmar<br>Uträdeoreak<br>Väljorsak<br>Avgift erlagd tom<br>Åååå                                    | Vanmedlemmar<br>Intradesdatum<br>efr.o.m> - <t.o.m><br/>Senast betalt<br/>efr.o.m&gt; - <t.o.m></t.o.m></t.o.m>                                                                                                    |                           |
| Enkel sökning<br>Tillhördpet<br>Region *<br>© 001 SPF Stockholmsdisti •<br>Medlemsstatus<br>© Aktive<br>© Uträdda<br>Betalstatus<br>© Betalda<br>Geografi | Utökad sö<br>Klubb *<br>©009 SPF Katarina<br>Intresseanmälda<br>Uttradesdatum<br>cfrio.m> = <tom></tom>                                                                                                    | Medlemstyp<br>Medlemmar<br>Uttradesorsak<br>Välj orsak<br>Avgift erlagd tom<br>ÅÅÅÅ<br>20080413 - <t.o.m></t.o.m>   | Vännedlemmar  Inträdesdatum  (fr.o.m>  Sensst betalt  (fr.o.m> , <t.o.m></t.o.m>                                                                                                    |                           |
| Enkel sökning<br>Tillhördpat<br>Region *<br>Modlemsstatus<br>Ø Aktive<br>Betalstatus<br>Betalsta<br>Geografi<br>Postnummer NINNIN                         | Utökad sö<br>Klubb *<br>(2009 SPF Katarina<br>(2009 SPF Katarina<br>(2009 SPF Kata | Medlemstyp<br>Medlemmar<br>Uttradesorsak<br>Valj orsak<br>valj orsak<br>20089413 - <t.o.m><br/>Bor i Kommun</t.o.m> | Vännedlemmar  Inträdesdatum  (fr.o.m> <to.m>  Sensit betat  (fr.o.m&gt;  cto.m&gt;  Bor i Land  Anne bed</to.m>                                                                                                    |                           |

#### Startsidan

På startsidan finns olika rutor med information.

#### Snabbstatistik

Detta visar en snabb översikt av innehållet i registret.

#### Nyheter

Här publicerar Föreningssupport.se nyheter som rör systemet. Detta kan vara uppdateringar eller andra nyheter ni som användare har nytta av.

#### *Nyheter från förbund eller annan övergripande systemadministratör* Här publiceras instruktioner eller annat från ert förbund.

#### Registrerade händelser utförda av utomstående

"Registrerade händelser utförda av utomstående" kan visas på startsidan. Detta är ändringar som gjorts på en medlem av någon annan än den föreningsanvändare som är inloggad. Det kan vara ändringar som gjorts av förbund eller distrikt. Det kan också vara ändringar som är gjorda av en annan förening, om man använder sig av vänmedlemskap. Funktionen används inte av alla kunder.

Du kan själv bocka av att du läst listan genom att trycka "Markera alla" och "Arkivera markerade". Du raderar då endast meddelandet från listan – inget ändras i medlemsregistret.

#### Senaste ändringar

Här visas de medlemmar som senast ändrats. Ibland visas en knapp **"Begärd uppdatering"**. Detta används framförallt i samband med att man använder adressuppdatering via **Spar**. Klicka på knappen för att komma till en lista som visar vilka uppdateringar **Spar föreslår** dig att göra. På listan kan du antingen **acceptera ändringen eller avslå**.

Föreningssupport.se

Membiz AB | Sjötullgatan 72 | 826 50 Söderhamn | Tel: 0270 722 90 info@foreningssupport.se | www.foreningssupport.se

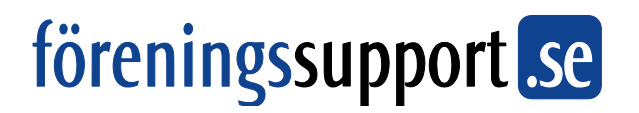

#### Vanliga uppgifter – steg för steg

Här beskrivs steg för steg hur man utför vanliga uppgifter i medlemsregistret. För lokala rutiner gällande din förening eller ditt förbund, se eventuell särskild dokumentation. Det kan också skilja sig något vilka standardfält som finns i ditt system, vilket innebär att hänvisningar i manualen inte alltid är korrekta. Tanken är att du ska bli bekant med systemet för att sedan kunna vara kreativ och hitta lösningar som passar just er verksamhet.

#### **Registrera Medlem och Intressent**

Det finns två typer av poster i registret – medlem (aktiva medlemmar) och intressent (icke medlemmar, t ex prenumeranter eller andra kontakttyper).

Se guide i stycke "Grundläggande funktioner" samt "Ifyllnadsguide"

- Gå till Arkiv/Nytt/Medlem eller Intressent
- Ny medlem finns också som snabbknapp till höger i menyraden

#### Söka fram (Öppna) en medlem eller intressent

- Gå till Arkiv/Öppna/Medlem eller Intressent
- Sökfönstret öppnas

Fyll i ett av sökfälten, eller kombinera ihop flera för att hitta rätt medlem. Det går att ange delar av nummer och namn.

#### Skriva ut en medlemslista

- Gå till Arkiv/Sök och skriv ut/Medlem och intressent
- Medlemmar är ikryssat från början.
- Tryck 'Medlemslista' längst uppe i fönstret.
- Namnge utskriften t ex: "Medlemslista februari".

Föreningssupport.se

Membiz AB | Sjötullgatan 72 | 826 50 Söderhamn | Tel: 0270 722 90 info@foreningssupport.se | www.foreningssupport.se

- Datorn föreslår dagens datum detta går att ändra.
- Välj sorteringsordning.
- Tryck 'OK'.
- Skriv ut genom att trycka på Skriv ut-knappen längst upp i Internet Explorers meny, eller på Arkiv/Skriv ut eller Ctrl + P på tangentbordet.

Rapporten öppnas i ett nytt fönster.

#### Skriva ut Etiketter och Kuvert

- Gå till Arkiv/Sök och skriv ut.
- Gör det urval som önskas.
- Tryck 'Etiketter/Kuvert' längst uppe i fönstret.
- Välj etikett eller kuvert (kuvert med avsändare).
- Gör ytterligare inställningar (se nedan)
- Tryck 'OK'. Välj sedan att öppna filen direkt eller spara ned den på hårddisken.
- Skriv ut.

#### Ytterligare inställningar på Etiketter/Kuvert

#### Sortering

Detta sorterar etiketterna efter valda kriterier. Exempel: Om man väljer att t ex sortera efter **personnummer**, så kommer etiketterna i personnummerordning med **den äldsta personen först**. Detsamma gäller om man har medlemsnummer istället för personnummer som identifiering.

Namnkonfiguration

Föreningssupport.se

Membiz AB | Sjötullgatan 72 | 826 50 Söderhamn | Tel: 0270 722 90 info@foreningssupport.se | www.foreningssupport.se

- Lägg till familjemedlems namn efter huvudmedlem detta skriver ut huvudmedlemmens namn + namnet på den första familjemedlemmen.
- Lägg till "med familj" efter huvudmedlemmens namn exempel: Anders Andersson med familj
- Lägg till "Till målsman för" före namn exempel: Till målsman för Anders Andersson

#### Extrainformation

Detta skriver ut en extra rad med **text längst ner i högra hörnet på etiketten**.

#### Ta ut en Excelfil (t ex för att leverera till tryckeri)

- Gå till Arkiv/Sök och skriv ut/Medlem och intressent.
- Gör det urval som önskas.
- Om du använt "utökad sökning" så trycker du 'Sök' längst ned till höger för att genomföra sökningen. Ett urval av resultatet visas nu på sidan.
- Tryck 'Textfil/Excel' längst uppe i fönstret.
- Välj någon av de fasta mallarna eller "Anpassad..." Om man väljer anpassad så får man välja exakt vilka fält som ska med i Excel.
- Välj vilka fält som ska vara med i filen genom att trycka på de svarta pilarna. Den högra kolumnen visar de fält som kommer med i filen. Tryck fortsätt.
- Spara filen på din hårddisk.

Föreningssupport.se

Membiz AB | Sjötullgatan 72 | 826 50 Söderhamn | Tel: 0270 722 90 info@foreningssupport.se | www.foreningssupport.se

#### Skriva ut en lista på styrelsen

Att kunna skriva ut styrelsen förutsätter att du tidigare matat in befattningar i medlemsbilden eller på föreningsbilden.

- Gå till Arkiv/Sök och skriv ut/Styrelseuppdrag
- Välj vilken förening befattningarna gäller.
- Kryssa i vilka befattningar du vill ha med på listan. För att välja alla kan du trycka på "Markera alla". För att ta bort valet trycker du "Avmarkera alla".
- Tryck "Sök".
- Klicka på knappen utskrift längst upp i bild (eller välj någon annan av möjligheterna; fil, etikett osv).

#### Betalningsrutin för medlemsavgift

Betalningsfunktionen bygger på fältet "**Förfallodatum**" som finns på medlemsbilden Arkiv/Öppna/Medlem. "Förfallodatum" är det datum som **medlemmen förfaller till betalning**. Vid nyregistrering av medlem anges vilket datum medlemmen nästa gång förfaller till betalning.

#### Exempel:

Föreningen har som policy att medlemmen betalar medlemsavgiften årsvis Jan-Dec. Då kommer medlemmarna att ha förfallodatum ÅÅÅÅ-12-31. Det innebär att om man **betalt** avgiften för år 2008, så har medlemmen förfallodatum 2008-12-31.

Det innebär också att när man skapar t ex inbetalningskort eller gör en OCR-fakturering som gäller medlemsavgift för år 2009, så ska man söka på 2008-12-31 för att få fram vilka medlemmar som ska faktureras för 2009 års medlemsavgift.

#### Skapa inbetalningskort för medlemsavgift med manuell avprickning av betalningar

(OBS! Gäller ej fakturatjänst med OCR – se separat beskrivning)

Skapa inbetalningskort (OBS! kräver Adobe Reader):

- Gå till Arkiv/Sök och skriv ut/Medlem och intressent
- Klicka på fliken "Utökad sökning". Ange förfallodatum i fältet <t.o.m> under "Betalstatus". *Ex. 20081231, om det gäller avgift för 2009*.
- OBS! Om du vill skicka endast ett inbetalningskort till hela hushållet/familjen så kryssar du i rutan "Hushållsutskick".
- Tryck "Sök"
- Tryck på knappen "Brev/Inbetalningskort".

Föreningssupport.se

Membiz AB | Sjötullgatan 72 | 826 50 Söderhamn | Tel: 0270 722 90 info@foreningssupport.se | www.foreningssupport.se

- Välj typ av blankett.
- Ange medlemsavgiften och om ni har en särskild avgift för familjemedlemmar
- Om du valt en blankett där du har utrymme ovanför inbetalningskortet så kan du skriva meddelanden till medlemmarna i den stora textrutan på skärmen.
- Meddelande till betalningsmottagaren är den ruta som finns till höger på inbetalningskortet.
- Tryck förhandsgranska för att se prov på resultatet.
- När du är nöjd trycker du "Skapa inbetalningskort". Öppna eller spara ned filen.
- Lägg i förtryckta blanketter i skrivare och skriv ut.

#### Manuell avprickning av inbetalningar

Avprickning av betalning görs från **Arkiv/Förfallolista förening**. Där visas medlemmar som förfallit till betalning (baseras på förfallodatum).

- När betalning inkommit letar du reda på medlemmen i listan och bockar i kanten.
- Du kan bocka av flera medlemmar.
- När du är klar trycker du "Spara" längst ned i bild. Då sätts förfallodatumet fram på respektive medlem.

#### Automatisk avprickning med OCR

Detta gäller endast om du använder vår Faktureringstjänst med OCR. I steget innan har Föreningssupport.se skapat och skickat ut fakturor.

- Gå in i faktureringsmodulen (Program/Fakturering)
- Gå till Arkiv/Inkomna betalningar
- När sidan öppnas visas en flik som innehåller alla de datum där det finns oavstämda transaktioner, antalet och det sammanlagda beloppet.
- För att arbeta med transaktionerna kryssar man först i en eller flera datum, och klickar sedan på fliken "Korrekta betalningar". Tänk på att det kan ta en stund om det är många transaktioner de valda dagarna.
- Fliken korrekta betalningar innehåller alla de betalningar som där OCR-numret och beloppet stämmer överens med det som fakturerats. Detta visas med en grön bock längst ut till höger.

| Föreningssupport.se - Fakturer                             | ing - Inkomna betalningar - Windows           | Internet    | Explorer     |            |              |                                                                                                    |                    |
|------------------------------------------------------------|-----------------------------------------------|-------------|--------------|------------|--------------|----------------------------------------------------------------------------------------------------|--------------------|
| Elle Edit View Favorites Iools<br>Google Cy-<br>DevToolBar | Help<br>🔽 Go 🖗 🧭 🎦 🔻 🛱 Bookmarks 🕶 🧕          | 13 blocke   | d ABC Check  | 👻 🐴 Aut    | oLink 🗸 🍽    | ) Set                                                                                                    | tings <del>v</del> |
| 🕘 🕤 👻 🙋 https://medlem.forenir                             | ngssupport.se/tf/open24/admin/invoice/readPay | edFiles.asp | ?nTab=1&chkD | ate=2007-1 | 2-19         | -                                                                                                    | , ×                |
| 🖌 🚓 🔛 🗸 🌈 Produkt - Mf-mater                               | rial, prod-u 🏀 Föreningssupport.se - Fa       | ×           |              | • 🔊 •      | 🖶 🔹 🔂 Page   | + () T <u>o</u> ol                                                                                                    | s •                |
|                                                            |                                               |             |              | Konto: A   | dministratör |                                                                                                    |                    |
| Föreningssupport.se<br>FAKTURERING                         |                                               |             |              |            |              |                                                                                                    |                    |
| 😋 Arkiv 🖙 Konfigurera 🤶 Hj                                 | jälp 📙 🖾 Program 🛛 Logga ut 🗍 ·               | <u> </u>    |              |            |              |                                                                                                    |                    |
| Inbetalningar                                              |                                               |             |              |            |              |                                                                                                    |                    |
|                                                            |                                               |             |              |            |              |                                                                                                    |                    |
| Datum                                                      | Korrekta betalningar                          |             | Felaktiga    | betalninga | r            |                                                                                                    |                    |
| Medl.Nr                                                    | Namn                                          | Rest        | OCR          | Betalt     | Datum        | Ok                                                                                                    |                    |
| 当 🔄 121333                                                 | LUNDSTRÖM LENNART                             | 225         | 3597473      | 225        | 2007-12-19   | ~                                                                                                    |                    |
| 当 🔄 105150                                                 | PERSSON ANN-MARI                              | 175         | 3446275      | 175        | 2007-12-19   | × .                                                                                                    |                    |
| 🔁 🌉 124346                                                 | GANNEMO ÂKE                                   | 175         | 3631777      | 175        | 2007-12-19   | ~                                                                                                    |                    |
| 🚘 🔄 117946                                                 | EKLUNDH KERSTIN                               | 175         | 3566379      | 175        | 2007-12-19   | ×                                                                                                    |                    |
| 닄 🄄 122580                                                 | JOSEFSSON THOMAS                              | 175         | 3612470      | 175        | 2007-12-19   | ~                                                                                                    |                    |
| 当 🦲 132778                                                 | STYCZYNSKA EWA                                | 175         | 3368875      | 175        | 2007-12-19   | ×                                                                                                    |                    |
| 닄 🔄 118548                                                 | ÖSTLUND AGNETA                                | 175         | 3572377      | 175        | 2007-12-19   | × .                                                                                                    |                    |
| 🔁 🄄 128862                                                 | LENHAMMAR IRENE                               | 175         | 3693579      | 175        | 2007-12-19   | <ul><li>✓</li></ul>                                                                                                    |                    |
| 😋 🔄 116528                                                 | ANDERSSON BERTIL                              | 275         | 3554474      | 275        | 2007-12-19   | × .                                                                                                    |                    |
| 🚘 🄄 123960                                                 | KÄLLBERG ULLA                                 | 175         | 3626272      | 175        | 2007-12-19   | ×                                                                                                    |                    |
| 当 🔄 105643                                                 | NILSSON EIVOR                                 | 175         | 3452877      | 175        | 2007-12-19   | ~                                                                                                    |                    |
| 🚘 🔄 109980                                                 | KERRO PERTTI                                  | 175         | 3496072      | 175        | 2007-12-19   | $\checkmark$                                                                                                    |                    |
| 当 🥁 112390                                                 | POST BIRGITTA                                 | 225         | 3515871      | 225        | 2007-12-19   | ×                                                                                                    |                    |
| 🚤 🔄 131718                                                 | ROBERTSSON GUNHILD                            | 175         | 3314572      | 175        | 2007-12-19   | <ul> <li>Image: A second second s</li></ul> |                    |
|                                                            |                                               |             |              | Internet   | 0            | 100%                                                                                                    | -                  |

- För att godkänna att dessa betalningar stäms av klickar man på knappen "Spara" längst ned på sidan.
- Fliken "Felaktiga betalningar" innehåller betalningar med felaktiga belopp eller okända avsändare. Varje betalning är markerad med en liten ikon med ett frågetecken längst ut till höger, det innebär att ingen åtgärd är bestämd för den här transaktionen ännu.
- För att ange en åtgärd för transaktionen klickar man på ikonen till höger, då öppnas ett fönster med detaljerad information

| 🖉 Utskrift - Windows Internet                                                       | Explorer 📃 🗖 🔀                                                            |
|-------------------------------------------------------------------------------------|---------------------------------------------------------------------------|
| https://medlem.foreningssupport.se                                                  | e/tf/open24/admin/invoice/set" 🗙 🔒                                        |
| Transaktiondetaljer                                                                 |                                                                           |
| Till Bankgiro 5628-7683<br>Betalningen understiger faktura                          | beloppet.                                                                 |
| Betalare<br>0000000000 KRISTER<br>RETZMAN BRODDEBO<br>VIDHOLMA 597 97<br>DTVIDABERG | Betalinfo<br>Belopp: 225 SEK<br>TranID: 599590036411<br>Datum: 2007-12-19 |
| Åtgärder                                                                            |                                                                           |
| Åtgärd<br>O Ingen åtgärd                                                            |                                                                           |
| 🔾 🔾 Godkänn betalningen (ink. e                                                     | v över-/underskott)                                                       |
| O Godkänn delbetalning och re                                                       | stnotera underskottet                                                     |
| • Hela betalningen är felaktig                                                      |                                                                           |
| Ätgärd                                                                              | Kommentar                                                                 |
| Aterbetalning                                                                       |                                                                           |
| Gåva<br>Medlemsavgift<br>Köp                                                        | Avbryt                                                                    |
|                                                                                     |                                                                           |
| 🌍 🚭 Intern                                                                          | et 🤤 🍕 100% 👻 🏢                                                           |

• Här kan man se all tillgänglig information om betalningen och välja åtgärd:

#### Ingen Åtgärd

Posten kommer att ligga kvar orörd och visas även nästa gång man går in.

#### Godkänn betalningen

Fakturan kommer att markeras som betald med aktuellt belopp oavsett om det är för stort eller för litet.

#### Godkänn delbetalning

Fakturan tillgodoförs beloppet men markeras inte som slutbetald.

#### Godkänn betalningen men överskottet är felaktigt

Fakturan markeras som betald med korrekt belopp, överskjutande belopp markeras med en annan åtgärd och eventuellt en kommentar.

#### Hela betalningen är felaktig

Fakturan lämnas obetald och hela beloppet markeras med en annan åtgärd och eventuellt en kommentar.

#### Felaktiga/Annan åtgärd

• Belopp som markeras som felaktiga kan hanteras på olika sätt:

#### Återbetalning

Ingen notering kommer att göras i medlemssystemet avseende detta belopp utan det förutsätts att det återbetalas till mottagaren eller hanteras på annat sätt utanför systemet, kom ihåg att göra en noggrann anteckning om vilken betalning det rör sig om. Den går inte att hitta i efterhand.

#### Bokföring som Gåva/Medlemsavgift eller Köp

En ny fiktiv faktura kommer att skapas och betalas med notering om hur den ska bokföras, om OCR-numret gick att koppla till en medlem kommer den nya fakturan att synas på medlemmen.

#### Avregistrera medlem

När man avregistrerar en medlem innebär det att medlemmen läggs i ett inaktivt register. Den räknas då inte in någon form av statistik eller kommer ut på listor eller liknande. Det går endast att söka på medlemmen genom att kryssa i rutan "Utträdda medlemmar" i sökbilden.

- Gå till Arkiv/Öppna/Medlem
- Sök efter den medlem du vill avaktivera
- Öppna medlemmen genom att klicka på namnet
- Längst ned i bilden finns knappen "Avaktivera"
- Välj vilket datum som ska registreras samt välj orsak till utträdet
- Tryck "OK"

#### Avregistrera medlem i hushåll

Om en medlem som är sammankopplad i ett hushåll (familj) ska avregistreras, så ska hushållskopplingen först tas bort. Därefter söker man fram medlemmen som ska avregistreras och avregistrerar enligt tidigare instruktion.

#### Återregistrera medlem

Om en medlem "kommer tillbaka" till föreningen kan den återaktiveras igen. Då behöver man inte knappa in all medlemsdata på nytt.

- Gå till "Arkiv/Öppna/Medlem.
- I sökrutan kryssar du i "Utträdda medlemmar". Då visas endast utträdda medlemmar.
- Ange eventuellt fler sökalternativ. Tryck "Sök" Klicka på medlemmen för att öppna.
- Längst ned på medlemsbilden finns knappen "Aktivera"
- Klicka på "Aktivera". Medlemmen blir då aktiv och utträdesdatum, samt utträdesorsak tas bort.

Föreningssupport.se

Membiz AB | Sjötullgatan 72 | 826 50 Söderhamn | Tel: 0270 722 90 info@foreningssupport.se | www.foreningssupport.se

#### Ta bort hushållskoppling

- Gå till "Arkiv/Öppna/Medlem
- Sök efter medlem som ska kopplas bort och öppna den.
- Om du är inne på huvudmedlemmen så står det "Huvudmedlem i hushåll" längst upp i bilden.
- Om du är på "hushållsmedlemmen", så står det "Medlem i hushåll" längst upp i bilden. Öppna hushållets huvudmedlem genom att trycka på "huset" som finns intill en av medlemmarna under rubriken "Hushållskoppling". Huvudmedlemmen öppnas.
- Koppla bort den medlem som ska avregistreras genom att trycka på papperskorgen intill medlemmen under rubriken "Hushållskoppling".
- OBS! Spara.
- Öppna sedan den frikopplade medlemmen och avregistrera enligt instruktioner ovan.

#### Använda funktionen "Intresseanmäld"

Intresseanmäld kan användas för värvning av nya medlemmar. Lägg då upp en ny medlem och kryssa i "Intresseanmäld".

Medlemmen ligger då inaktiv ända tills bocken kryssas ur i samband med att medlemsavgiften betalas in.

Intresseanmäld kan endast registreras på Ny medlem.

- Gå till Arkiv/Ny/Medlem
- Sök efter medlem, öppna genom att klicka på namnet.
- Kryssa i rutan "Intresseanmäld"
- Fyll i övriga personuppgifter
- Spara

Föreningssupport.se

Membiz AB | Sjötullgatan 72 | 826 50 Söderhamn | Tel: 0270 722 90 info@foreningssupport.se | www.foreningssupport.se

#### Skapa inbetalningskort till nya medlemmar (intresseanmälda)

Medlemmen ska först vara markerad som intresseanmäld. Detta görs genom att, vid registrering, bocka i "Intresseanmäld" på bilden "Ny medlem".

Därefter kan medlemmarna sökas fram på Arkiv/Sök och skriv ut/Medlem och intressent, genom att under "Medlemsstatus" kryssa i "Intresseanmälda".

Skriv ut inbetalningskort.

- Gå till Arkiv/Sök och skriv ut/Medlem och Intressent.
- Fäll fram Utökad sökning.
- Kryssa i "Intresseanmälda" under rubriken Medlemsstatus.
- Tryck "Sök".
- Tryck på "Brev/Inbetalningskort" och gör inställningar.
- Skriv ut.

#### Aktivera intresseanmälda

OBS! Detta avsnitt gäller ej för dig som använder OCR-fakturering.

När betalning inkommit aktiveras intresseanmälda genom att öppna medlemmen (Kryssa i intresseanmälda i sökfönstret på "Öppna medlem").

Inne på medlemsbilden kryssas rutan för "Intresseanmäld" ur. Kontrollera inträdesdatumet. Spara.

- Gå till Arkiv/Öppna/Medlem
- Kryssa i rutan "Intresseanmäld" i sökfönstret
- Sök fram och öppna medlemmen

Föreningssupport.se

Membiz AB | Sjötullgatan 72 | 826 50 Söderhamn | Tel: 0270 722 90 info@foreningssupport.se | www.foreningssupport.se

- Kryssa ur rutan "Intresseanmäld" inne på medlemsbilden
- Inträdesdatum sätt då till dagens datum. Detta går också att ändra.
- Fyll i datum i "Senast betald" (kan också heta annat t ex "Avgift senast erlagd").
- Fyll i eventuella kompletterande uppgifter. Spara.

#### Använda profiler för kategorisering av medlemmar/intressenter

Profiler används för att kunna kategorisera/gruppera medlemmar och intressenter. Konceptet bygger på att man först lägger upp en profil (t ex städansvarig). Profilen kopplas sedan till de medlemmar som är städansvariga. Därefter har man möjlighet att göra en sökning på profilen "Städansvarig" och få ut dessa i t ex en Excel-fil.

#### 1. Lägga upp en profilgrupp

Profiler läggs i grupper för att de ska vara lättare att hitta internt i systemet.

- 1. Gå till Arkiv/Ny profilgrupp.
- 2. Skriv namnet på profilgruppen i rutan "Profilgrupp", t ex "Ansvariga".

#### 2. Lägga in profiler i profilgruppen

I profilgruppen läggs själva profilen som sedan ska användas för att kopplas till medlem.

- 1. Gå till Arkiv/Öppna profilgrupp.
- 2. Tryck "Sök". Klicka på den profilgrupp du vill öppna.
- 3. Tryck på knappen "Ny profil" till höger i bild.
- 4. Namnge profilen, t ex "Städansvarig"
- 5. Tryck "Spara"

För att ta bort en inmatad profil trycker du på papperskorgen till höger om profilnamnet.

Föreningssupport.se

#### Koppla profil till en medlem

För att använda profilfunktionen måste profilen kopplas till respektive medlem, dvs alla "Städansvariga" måste sökas upp och profilen läggas in.

- 1. Sök upp den medlem du vill märka upp.
- 2. I nedre delen av medlemsbilden hittar du "Profiler"
- 3. Klicka "Lägg till profil"

#### Söka fram medlemmar som är märkta med profil

Medlemmar kan sökas fram och t ex tas ut i Excel eller som etiketter mm.

- Gå till Arkiv/Sök och skriv ut/Medlem och Intressent
- Gå till "Utökad sökning". Under rubriken "Profiler" hittar du inställningarna för profiler.
- Välj om du vill att resultatet ska inkludera medlemmar som har **någon av de sökta profilerna**, eller som har **alla de sökta profilerna**.
- Lägg till en eller flera profiler genom att trycka på "Lägg till profil".
- Välj profil genom att först välja Grupp och sedan Profil. Du kan även välja att inkludera hela gruppen. Det betyder att systemet söker på alla ingående profiler, dvs hela Profilgruppen.
- Tryck "Lägg till".
- Gör om proceduren för att lägga till fler profiler.
- Du kan även välja att **Undanta profiler.** Det innebär att medlemmen *inte* ska ha den profilen för att komma med i sökträffen.

Föreningssupport.se

Membiz AB | Sjötullgatan 72 | 826 50 Söderhamn | Tel: 0270 722 90 info@foreningssupport.se | www.foreningssupport.se

• Tryck Sök och ta ut data på sedvanligt sätt genom att trycka på knapparna längst upp i bild.

#### Ta ut underlag för bidragsansökan till socialstyrelsen/länsstyrelsen/kommun

Ny funktion under utveckling. Information kommer senare.

#### Registrera styrelseledamöter

Styrelsens ledamöter läggs in från föreningsbilden.

- Gå till Arkiv/Öppna/Förening.
- Längst ned i bild finns "**Styrelseuppdrag**". Klicka på pilen i högerkant för att fälla fram.
- Första gången funktionen används bör man "Konfigurera styrelsen". Det betyder att man väljer vilken typ av ledamöter man har i styrelsen, samt hur många ledamöter av varje sort som ska finnas.
- Klicka på "Konfigurera styrelse". Fyll i uppgifterna. Tryck OK. OBS! Kom ihåg att trycka på "Spara" i det här läget. Annars sparas inte inställningarna du nyss gjort.
- Varje styrelseuppdrag kan nu antingen vara tillsatt av en person eller vakant.
- Klicka på "Vakant" för att tillsätta en person. Sök upp medlemmen.
- Klicka "Spara"
- Du kan nu redigera tillträdesdatum genom att klicka "Redigerasymbolen" (mappen).
- Kom ihåg att "Spara" efter du gjort ändring.
- För att avsätta en styrelse ledamot klickar du på papperskorgen.
- Kom ihåg att "Spara"

Föreningssupport.se

Membiz AB | Sjötullgatan 72 | 826 50 Söderhamn | Tel: 0270 722 90 info@foreningssupport.se | www.foreningssupport.se

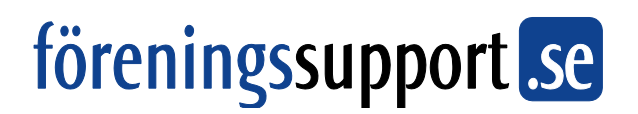

Ifyllnadsguide 'Ny/ändra medlem'

| Fält              | Ifyllnad                                                                                                    | Kommentar                                                                                                    |
|-------------------|----------------------------------------------------------------------------------------------------|----------------------------------------------------------------------------------------------------|
|                   |                                                                                                    |                                                                                                    |
| Personuppgifter   |                                                                                                    |                                                                                                    |
| Info om id-nummer | I systemet kan man antingen<br>använda medlemsnummer eller<br>personnummer som id-nummer.<br>Medlemsnummer kan antingen<br>genereras per automatik i systemet<br>eller att det anges av dig som<br>användare. | Numret måste alltid<br>vara unikt, antingen<br>inom ditt förbund<br>eller hela föreningen.<br>Dessa förutsättningar<br>bestäms av systemets<br>huvudadministratör. |
| Medlemsnummer     |                                                                                                    | Genereras normalt per<br>automatik. Ev. kan det<br>ändras.                                                                                                    |
| Personnummer      | Ex. 7407125132                                                                                                    | Personnumret skrivs<br>ÅÅMMDDNNNN.                                                                                                    |
| Inträdesdatum     | Ex 20080101                                                                                                    | Sätts automatiskt till<br>dagens datum, men<br>kan ändras.                                                                                                    |
| Intresseanmäld    |                                                                                                    | Används för<br>medlemmar som är<br>under värvning.<br>Medlemmen räknas<br>då inte i statistik mm                                                                   |
| Utträdesdatum     | Ex 20080101                                                                                                    | Medlemmen<br>avaktiveras, men finns<br>kvar för att kunna                                                                                                    |

|                            |                                                                                                    | återaktiveras.                                                                                                    |
|----------------------------|----------------------------------------------------------------------------------------------------|----------------------------------------------------------------------------------------------------|
| Utträdesorsak              |                                                                                                    |                                                                                                    |
| Förnamn                    | Ex. Daniel, Anna-Karin                                                                                                    |                                                                                                    |
| Efternamn                  | Ex. Karlsson, Larsson-Svärd                                                                                                    |                                                                                                    |
| Personnummer/Födelsenummer | Minst födelseår bör anges. Ex. 1930,<br>19300524, 193005247578. Här kan<br>anges bara födelseår eller år mån<br>dag eller komplett personnummer | Detta fält genereras<br>automatiskt om man<br>har personnummer<br>som id-nummer.                                                                          |
| Kön                        | Välj man eller kvinna                                                                                                    |                                                                                                    |
| C/o                        |                                                                                                    | Anges om personen är inneboende hos annan                                                                                                    |
| Adress                     | Ex. Gamla Stugsundsvägen 60, Pl.<br>3490, Box 5487                                                                                              |                                                                                                    |
| Adress annan               |                                                                                                    | Extra adressfält                                                                                                    |
| Postnummer                 | Ex. 72650                                                                                                    | När man matar in<br>medlemmar utländskt<br>postnummer så ska<br>Land anges först. Då<br>försvinner kontroller<br>på att det är ett<br>korrekt postnummer. |
| Postadress                 | Ex. SÖDERHAMN.                                                                                                    |                                                                                                    |
| Land                       | Ex. Sverige                                                                                                    |                                                                                                    |
| Telefonnummer              | Ex. 0270-42 86 88, 08-245 85 85, 013-175 886 06                                                                                                 | Telefonnumret visas<br>alltid exakt så som du<br>matat in.                                                                                                |
| Telefon annan              | Ex. 070-345 55 09, 0708-68 57 38                                                                                                    | Extra<br>telefonnummerfält                                                                                                    |

Föreningssupport.se Membiz AB | Sjötullgatan 72 | 826 50 Söderhamn | Tel: 0270 722 90 info@foreningssupport.se | www.foreningssupport.se

| E-postadress            | Ex<br>daniel.karlsson@foreningssupport.se                                      |                                                                                                    |
|-------------------------|--------------------------------------------------------------------------------|----------------------------------------------------------------------------------------------------|
| Tidning                 | Ange det antal tidningar<br>medlemmen ska ha.                                  | Ange 0 om<br>medlemmen inte ska<br>ha någon tidning.                                                                                                    |
| Medlemsavgift erlagd    | Ex.Datum: 20070215                                                             | Vid fakturering (via<br>fakturamodulen) läggs<br>information in i detta<br>fält automatisk. Vid<br>manuell hantering<br>skrivs detta in som ett<br>datum. |
| Förfallodatum           | Ex.Datum: 20070101                                                             | Detta fält styr när<br>medlemmen ska<br>faktureras. Vid<br>fakturering (via<br>fakturamodulen)<br>räknas detta upp per<br>automatik.                      |
|                         |                                                                                |                                                                                                    |
| Medlemskap              |                                                                                |                                                                                                    |
| Län/Distrikt/Region     | Välj i lista.                                                                  | Län/Distrikt/Region<br>som medlemmen<br>tillhör.                                                                                                    |
| Förening/Lokalavdelning | Välj i lista. Förvald om du är<br>inloggad som<br>lokalföreningsadministratör. | Förening som<br>medlemmen tillhör.                                                                                                    |
|                         |                                                                                |                                                                                                    |

| Hushållskoppling           |                                                                                                    | Hushållskoppling<br>används för att koppla<br>ihop medlemmar i<br>samma hushåll. Detta<br>bl a för att endast en<br>tidning ska gå ut till<br>hushållet. |
|----------------------------|----------------------------------------------------------------------------------------------------|----------------------------------------------------------------------------------------------------|
| Lägg till befintlig medlem | Sökfönstret öppnas. Sök efter<br>familjemedlem som redan är<br>medlem i föreningen. Klicka på<br>namnet för att koppla medlemmen<br>till huvudmedlemmen. | När en medlem<br>kopplats till en annan,<br>så markeras<br>huvudmedlemmen<br>med ett litet hus.                                                          |
|                            |                                                                                                    | Adress, Postnummer,<br>Postadress, Telefon<br>samt<br>föreningstillhörighet<br>blir samma som<br>huvudmedlemmen.<br>Endast en tidning går                |
|                            |                                                                                                    | till hushållet.                                                                                                    |
| Skapa ny medlem            | Ny medlem öppnas                                                                                                    | Används när<br>medlemmen är helt ny<br>och inte finns i<br>systemet sedan<br>tidigare.                                                                   |
|                            |                                                                                                    |                                                                                                    |
| Profiler                   |                                                                                                    | Profiler används för<br>att gruppera<br>medlemmar.                                                                                                    |
| Lägg till profil           | Profilfönstret öppnas. Sök fram<br>profilen du vill lägga till genom att<br>välja grupp och sedan profil. Klicka                                         |                                                                                                    |

Föreningssupport.se

Membiz AB | Sjötullgatan 72 | 826 50 Söderhamn | Tel: 0270 722 90

|                                  | 'Lägg till'.                                                                                                    |                                                                                                    |
|----------------------------------|----------------------------------------------------------------------------------------------------|----------------------------------------------------------------------------------------------------|
|                                  |                                                                                                    |                                                                                                    |
| Styrelse                         |                                                                                                    | Hantering av<br>styrelseuppdrag                                                                                                    |
| Lägg till styrelseuppdrag        | Befattningsfönstret öppnas. Välj<br>vilken förening personen ska ha<br>befattningen i. Skriv tillträdesdatum.<br>Klicka 'Lägg till'. |                                                                                                    |
| Frånträde från uppdrag           | Öppna uppdraget och sätt<br>"Avgångsdatum".                                                                                          |                                                                                                    |
| Fri anteckning                   |                                                                                                    |                                                                                                    |
| Kommentar                        | Fält för egna kommentarer.                                                                                                    | Fältet kan t ex<br>användas för<br>kommentar om att<br>medlemmen är<br>medlem i flera<br>föreningar, adress till<br>sommarhus eller dyl. |
| Anteckning                       | Ytterligare fält för anteckning                                                                                                    | Kommentar och<br>anteckning kan<br>användas för olika<br>framtida rutiner i<br>systemet.                                                 |
| Knappen "Avregistrera<br>medlem" |                                                                                                    | Används som genväg<br>för att sätta<br>utträdesdatum och<br>orsak. Det är samma<br>funktion som att sätta<br>det manuellt uppe i         |

Föreningssupport.se Membiz AB | Sjötullgatan 72 | 826 50 Söderhamn | Tel: 0270 722 90 info@foreningssupport.se | www.foreningssupport.se

|  | medlemsformuläret. |
|--|--------------------|
|--|--------------------|

### FAQ - Vanliga frågor/svar och problemlösning

F: Vad kan det vara för fel när statistiken inte tycks stämma?

S: Det finns en del orsaker till varför statistik inte stämmer. En vanlig orsak är att registret är löpande, dvs det förändras hela tiden och det går att mata in data bakåt i tiden. Varje år görs ett slags bokslut av registret. Årsbokslutet nås via Arkiv/Byt databas. Det är endast i dessa årsbokslut som statistiken ligger helt fast.

En annan orsak kan vara om man använder sig av vänmedlemskonceptet, så kan det i vissa lägen glömmas bort att räkna med dessa eller utesluta dessa.

Ett vanligt problem är också om man tar ut statistik som involverar postnummer och kommuner. Vissa postnummer tillhör nämligen två kommuner, vilket kan göra att medlemmen kommar två gånger.

**F:** Går det att söka på delar av t ex namn?

S: Ja, det går att använda procent som jokertecken.